# **USER MANUAL**

# **PEOPLESOFT EPERFORMANCE**

# TABLE OF CONTENTS

# **OVERVIEW**

| OVERVIEW                              | 3    |
|---------------------------------------|------|
| INTRODUCTION                          | 3    |
| PERFORMANCE REVIEW TEMPLATES          | 3    |
| PERFORMANCE REVIEW CONTENT            | 3    |
| EPERFORMANCE PROCESS                  | 5    |
| EMPLOYEE FEATURES                     | 7    |
| Accessing ePerformance as an employee | 7    |
| Self-Assessment as an Employee        | 8    |
| Participant Assessment                | 18   |
| MANAGER FEATURES                      | 18   |
| Accessing ePerformance as a manager   | 18   |
| Performance Review- Manager           | 28   |
| Nominate Participants- Manager        | 33   |
| Performance Status- Manager           | . 35 |

# **OVERVIEW**

# INTRODUCTION

By utilizing ePerformance, we will accomplish several objectives: data centralization, employee performance tracking, workforce development and system storage. The goal of the User Manual is to make ePerformance as simple as possible for users (Employees and Managers) by providing step-by-step instructions.

# **PERFORMANCE REVIEW TEMPLATES**

There are three Performance Review templates that are issued based on pre-determined job classification. They include:

- 1. Managerial
  - a. Employees with the following levels:
    - Senior Officer
    - Vice President
    - Director
    - Manager
- 2. Professional
  - a. Employees with the following levels:
    - Assistant Manager
    - Supervisor
    - Other Personnel
- 3. Employee
  - a. Employees with the following level:
    - Non-Management

# **PERFORMANCE REVIEW CONTENT**

- 1) There are various sections of an employee review that depend on the template assigned. These include:
  - a. iSCORE Values

- b. Leadership Success Factors-Managers Only
- c. Job Duties
- d. Achievement of Goals
- e. Future Goals
- 2) The Section Contents are as follows:
  - a. iSCORE Value
    - Innovation
    - Service Excellence
    - Collaboration
    - Ownership
    - Respect
    - Empowerment
  - b. Leadership Success Factors (*Managers only*)
    - Transforms
    - Engages
    - Executes
  - c. Job Duties
    - System capture Job Duties entered from 2016
    - Manager adds, edits or deletes job responsibilities of an employee
  - d. Achievement of Goals
    - System captures goals entered by Manager in 2017
    - Manager add, edits or deletes the goals for an employee
  - e. Overall Summary Section
    - System compilation of iSCORE, Leadership Success Factors (if applicable), Job Duties & Achievement of Goals
  - f. Employee Improvement Area: This section is only to be used if an employee receives an Overall Score of 'Opportunity for Improvement.'
    - Input by manager
- 3) Review Rating: There are three review ratings available for selection within each section:
  - Exceeds
  - Achieves
  - Opportunity for Improvement

Below displays the score range that is used in the calculation of the numerical overall review rating and assignment of rating (Exceeds, Achieves, and Opportunity for Improvement).

|                             |       | Score   | Range   |
|-----------------------------|-------|---------|---------|
|                             | Basic | Minimum | Maximum |
| Review Rating               | Score | Score   | Score   |
| Opportunity for Improvement | 1.00  | 1.00    | 1.99    |
| Achieves                    | 2.00  | 2.00    | 2.69    |
| Exceeds                     | 3.00  | 2.70    | 3.00    |

# **EPERFORMANCE PROCESS**

• At various stages of the review process, employees and managers must complete steps to expedite the approval flow. These include the following:

| Step | Action                            | Responsible<br>Party(s) | Impact                                                                                                    |
|------|-----------------------------------|-------------------------|----------------------------------------------------------------------------------------------------|
| A    | Initiate Performance<br>Documents | ePerformance            | <ol> <li>Available for employee's<br/>self-assessment</li> <li>Available for manager<br/>review</li> </ol>                                                                                                    |
| В    | Edit Performance Documents        | Manager                 | <ol> <li>Ability to start the<br/>assessment</li> <li>Ability to nominate a peer<br/>(3<sup>rd</sup> party) to submit an<br/>assessment of employee</li> <li>Ability to forward<br/>Performance Review</li> <li>Update and share with<br/>Employee</li> </ol> |
| С    | Edit Performance Documents        | Employee                | <ol> <li>Ability to start self-<br/>assessment</li> <li>Ability to communicate<br/>with Manager</li> <li>Review with Manager</li> </ol>                                                                                                    |
| D    | Submit Self-Assessment            | Employee                | <ol> <li>Employee Assessment<br/>available for manager<br/>review</li> </ol>                                                                                                    |
| E    | Review Employee's Self-           | Manager                 | <ol> <li>Available for manager<br/>review</li> </ol>                                                                                                    |

|   | Assessment                 |          | 2. Request Acknowledgment from employee                                                                          |
|---|----------------------------|----------|----------------------------------------------------------------------------------------------------|
| F | Peer Review (if available) | Manager  | 1. Decision on whether to<br>include peer review in<br>assessment or not                                         |
| G | Peer Review (if available) | Employee | 1. Decision on whether to<br>accept a nomination<br>request                                                      |
| Η | Update and Share           | Manager  | 1. Makes the document<br>available for employee<br>review and<br>acknowledgment                                  |
| I | Acknowledgment             | Employee | 1. Employee ability to enter<br>comments, in response to<br>assessment, in 'Employee<br>comments section'        |
|   |                            |          | 2. Employee<br>acknowledgment<br>completes Review Process                                                        |
| J | Pending Acknowledgment     | Manager  | <ol> <li>Non-acknowledgment by<br/>employee leaves<br/>document available for<br/>manager to complete</li> </ol> |
| К | Submit Performance Review  |          | 1. Completion of Review<br>Process                                                                               |

| Review Templates              |                |                         |                |                         |                |
|-------------------------------|----------------|-------------------------|----------------|-------------------------|----------------|
| Manager                       |                | Professional            |                | Employee                |                |
| Section                       | FY17<br>Weight | Section                 | FY17<br>Weight | Section                 | FY17<br>Weight |
| iSCORE Values                 | 50             | iSCORE Values           | 50             | iSCORE Values           | 50             |
| Leadership Success<br>Factors | 15             |                         |                |                         |                |
| Job Duties                    | 15             | Job Duties              | 30             | Job Duties              | 30             |
| Achievement of<br>Goals       | 20             | Achievement of<br>Goals | 20             | Achievement of<br>Goals | 20             |

| Overall Summary                   | 100 | Overall Summary                   | 100 | Overall Summary                | 100 |
|-----------------------------------|-----|-----------------------------------|-----|--------------------------------|-----|
| Employee<br>Improvement<br>Areas* |     | Employee<br>Improvement<br>Areas* |     | Employee<br>Improvement Areas* |     |
| eSignature                        |     | eSignature                        |     | eSignature                     |     |

# **EMPLOYEE FEATURES**

# Accessing ePerformance as an employee

You can also access ePerformance through Employee Self-Service.

• Go to Employee Self-Service, Select Performance Management, Then My Performance Document and Current Documents

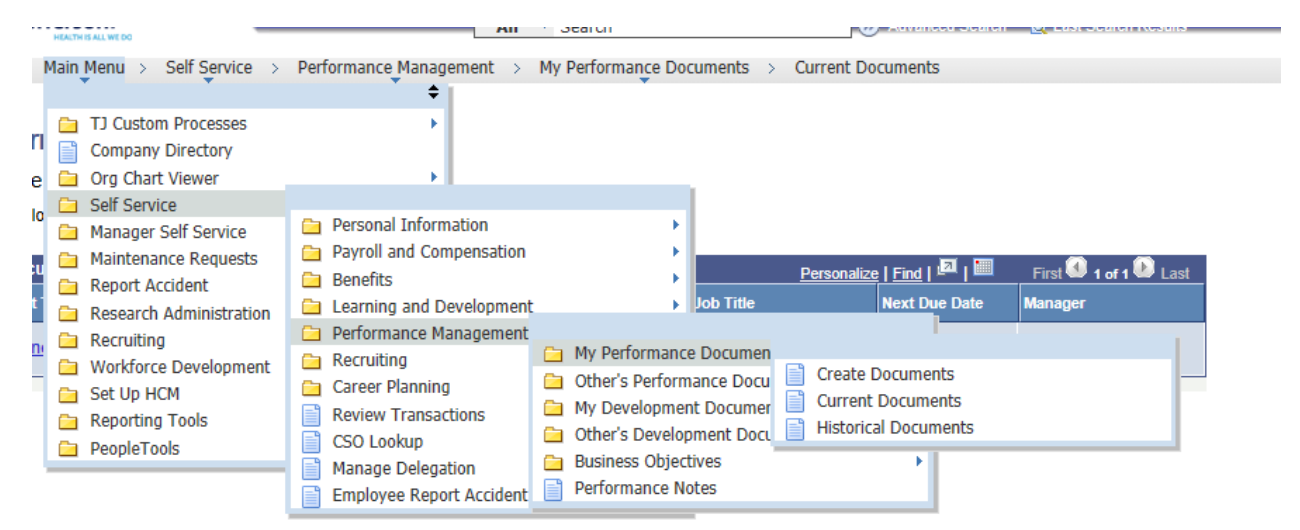

• Click on Performance Review to start your self-evaluation.

Favorites | Main\_Menu > Self\_Service > Performance\_Management > My Performance Documents > Current Documents

### **Performance Documents**

Listed below are your current performance documents.

| Your Documents Personalize   Find   🔤   🛅 First 🔕 1 of 1 🕑 Last , |                        |              |            |           |               |         |
|-------------------------------------------------------------------|------------------------|--------------|------------|-----------|---------------|---------|
| Document Type                                                     | Document Status        | Period Begin | Period End | Job Title | Next Due Date | Manager |
| Performance Review                                                | Evaluation in Progress | 07/01/2013   | 06/30/2014 |           | 06/30/2014    |         |

# > Performance Review

# Self-Evaluation - Update and Complete

| Job Title                                                                                                    |                        | Manager     |                         |  |
|----------------------------------------------------------------------------------------------------|------------------------|-------------|-------------------------|--|
| Document Type                                                                                                    | Performance Review     | Period      | 07/01/2013 - 06/30/2014 |  |
| Template                                                                                                    |                        | Document ID | 7955                    |  |
| Status                                                                                                    | Evaluation in Progress | Due Date    | 06/30/2014              |  |
| Enter your ratings and comments for each applicable section and save. When you have finished updating your evaluation select the complete button to save your changes and send this document to your manager for review. |                        |             |                         |  |

🕞 Expand All | 🕟 Collapse All | 📓 Calculate All Ratings

# Self-Assessment as an Employee

Below are the sections in which the Employees' self-evaluation will be based.

| Section 1 - iSCORE Values              |                   |
|----------------------------------------|-------------------|
| Section 2 - Leadership Success Factors | For Managers Only |
| Section 3 - Job Duties                 |                   |
| Section 4 - Achievement of Goals       |                   |
| Section 5 - Overall Summary            |                   |

Section 1- iSCORE Values

| Section 1 - iSCORE Values                                        |                                   |
|------------------------------------------------------------------|-----------------------------------|
| Expand   OCOLONE                                                 | -                                 |
| Innovation                                                       |                                   |
| Service Excellence                                               |                                   |
| Collaboration                                                    |                                   |
| Ownership                                                        |                                   |
| ▶ Respect                                                        |                                   |
| ▶ Empowerment                                                    |                                   |
| iSCORE Values Summary                                            |                                   |
| Summary Weight 50 %                                              |                                   |
| • To start your self-assessment, select 'Expand' to              | o open each iSCORE value section. |
| Innovation                                                       |                                   |
| Description : To renew, change or create ideas, service value.   | vices, technologies and/or wa     |
| Employee Rating                                                  | ▼ 0.00                            |
|                                                                  |                                   |
| Select the appropriate rating                                    |                                   |
| <b>Description</b> : To renew, change or create ideas, se value. | ervices, techn                    |

| value.            |                             |  |  |  |
|-------------------|-----------------------------|--|--|--|
| Employee Rating   |                             |  |  |  |
| Employee Comments | Achieves<br>Exceeds         |  |  |  |
| Writing Tools     | Opportunity for Improvement |  |  |  |

For a definition of the review ratings, click on the box next to the ratings.

| Prof | Proficiencies                  |                   |                                                                       |  |
|------|--------------------------------|-------------------|-----------------------------------------------------------------------|--|
|      | Rating                         | Numeric<br>Rating | Description                                                           |  |
| 0    | Opportunity for<br>Improvement | 1.00              | Performance falls below expectations                                  |  |
| 0    | Achieves                       | 2.00              | Performance consistently meets the expectation                        |  |
| 0    | Exceeds                        | 3.00              | Performance consistently achieves and frequently exceeds expectations |  |

• Writing Tools: Availability of system-provided wording suggestions to use for comments. To use:

# Click and select appropriate comments for each section.

|   | Suggested Results Text                                                                              | Source         |
|---|----------------------------------------------------------------------------------------------------|----------------|
| 1 | Leon suitably suggests better ways of completing own work.                                          | Results Writer |
|   | Leon commonly demonstrates the ability to generate ideas organically or in a brainstorming session. | Results Writer |
| 1 | Leon routinely supports innovations that are introduced by team leaders and managers.               | Results Writer |
|   | Leon typically seeks help to shape ideas into workable proposals for change.                        | Results Writer |
|   | <ul> <li>Click 'Add Comments'</li> </ul>                                                            |                |

Add to Comments

Comments

# That will pull the selected comments

Leon commonly demonstrates the ability to generate ideas organically or in a brainstorming session. Leon routinely supports innovations that are introduced by team leaders and managers. Leon typically seeks help to shape ideas into workable proposals for change.

| Save and Return | Cancel | Find Additional Content | • |
|-----------------|--------|-------------------------|---|

# • Click 'Save and Return' to pull into the comments section

Leon commonly demonstrates the ability to generate ideas organically or in a brainstorming session. Leon routinely supports innovations that are introduced by team leaders and managers. Leon typically seeks help to shape ideas into workable proposals for change.

You can add development tips to this stage of the assessment. Go to 'Find Additional Content' to related items to help improve employee development.

| Writing Tools - Development Tips |   |
|----------------------------------|---|
| Search for text                  |   |
| *Competency                      | Q |
| Review Rating                    | ¥ |

Click the magnifying glass to select the correct competency

# Performance Review

Writing Tools - Development Tips

| Writing Tools - Development Ti | ps                                                 |
|--------------------------------|----------------------------------------------------|
| Search for text                |                                                    |
| *Competency                    | Service Excellence                                 |
| Review Rating                  |                                                    |
| Search Clear                   | Achieves<br>Exceeds<br>Opportunity for Improvement |

# Select the appropriate development tip

| Competency | Description               | Competency Category |
|------------|---------------------------|---------------------|
| B0050      | Knowledge of Organization | Knowledge           |
| B0100      | Operational Functions     | Knowledge           |
| B0150      | Products and Services     | Knowledge           |
| B0160      | Service Excellence        | Knowledge           |
| B0200      | Business Markets          | Knowledge           |

# Choose the appropriate rating for the chosen competency

| \$ | Su       | ggested Results Personalize   View All                                                        |
|----|----------|-----------------------------------------------------------------------------------------------|
|    |          | Suggested Results Text                                                                        |
| •  | <b>*</b> | Escalate complex customer service requests to appropriate person(s) within 1 hour of receipt. |
| 0  |          | Increase customer satisfaction by 5%, as measured by an annual customer satisfaction survey   |
| (  |          | Decrease time needed to respond to customer service requests by 5% over the next year.        |

# Add to Comments, Save and Return

PS: You can type in other comments into the section, if you wish

 $\circ~$  Once the ratings for all parts are entered, go the Summary section, hit the calculator button

| Summary Weight 50 %                    | (not less than 50%) |
|----------------------------------------|---------------------|
| Employee Rating                        | 0.00 📑 📑            |
| em will calculate the rating and score |                     |
| mplovee Rating                         | 2.20                |

| Employee Comments | 52 | 4 | * | Font | • | Size | • | В | I | Ū | 1=<br>2= | •=<br>•= | <u>A</u> - | A۰ |  |
|-------------------|----|---|---|------|---|------|---|---|---|---|----------|----------|------------|----|--|
|                   |    |   |   |      |   |      |   |   |   |   |          |          |            |    |  |

Section 2 – Leadership Success Factors (for managers only):

1. Enter the ratings for each factor

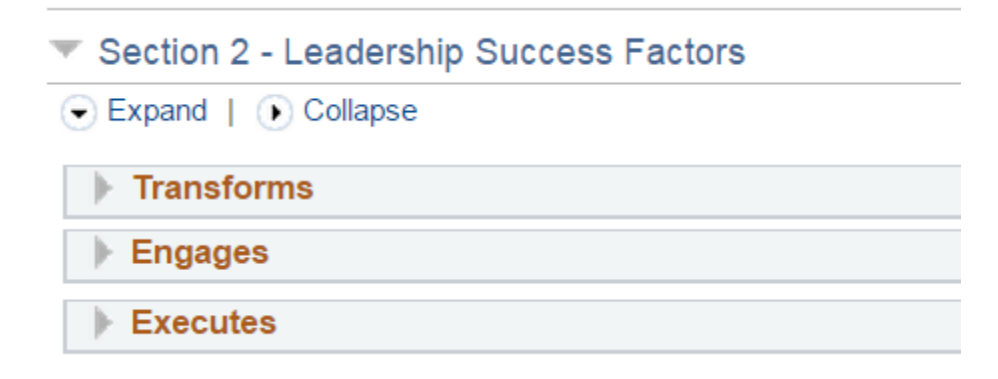

# Job Duties - Section 2 (for non-managers) or Section 3 (for managers)

2. Job duties, if entered by Manager from last year's document, automatically captured in current appraisal.

| Self-Evaluation                         |  |
|-----------------------------------------|--|
| Section 3 - Job Duties                  |  |
| Add Item                                |  |
| Job Duties Summary                      |  |
| Employee Rating 0.00                    |  |
| Summary Weight 50 % (not less than 50%) |  |

- 3. Enter any additional job duties that you performed during the review period
- 4. At Select 'Add Item' then 'Add your own item' and enter a job duty.

| Self-Evaluation        |                    |
|------------------------|--------------------|
| Section 3 - Job Duties |                    |
| Add Item               |                    |
| Job Duties Summary     |                    |
| Employee Rating        |                    |
| Summary Weight 50 % (1 | not less than 50%) |

# **Performance Review**

# Add Item

- Add pre-defined item
- Add your own Item

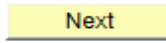

Below is the new job duty that is being added

| *Title      | System Development                                                                                                    |          |
|-------------|----------------------------------------------------------------------------------------------------|----------|
| Description | [ @ ← → ] Font ▼ Size ▼ B I U ] ] ] = E A <sub>t</sub> · A                                                                                                    | .  2¢    |
|             |                                                                                                    | <u> </u> |
|             | Assists in the development and implementation of he accounting system to enure compliance with generally accepted accounting principles and auditing proceures. |          |

Achievement of Goals - Section 3 (for non-managers) or Section 4 (for managers)

5. Enter the goals you had for the review period

# Performance Review Add Item

- Add pre-defined item
- Add your own Item

Next

| Skill Training                                                             |             |
|----------------------------------------------------------------------------|-------------|
| Description :                                                              | A 🖨         |
| Career buildng courses                                                     | <b>//</b> U |
| Overall Summary - Section 5 (for non-managers) or Section 6 (for managers) | ers)        |
| 6. Enter your overall rating                                               |             |

| Section 6 - Overall Summary |  |
|-----------------------------|--|
| Employee Rating Exceeds     |  |

# **Other Notes:**

- 7. You can save your assessment at any point by clicking 'Save'. All review ratings and comments will be saved and kept until you return and complete the assessment. You can resume your assessment at any time.
- 8. Should you have any questions for your manager as you complete your self-assessment you can select 'Notify' and send your questions via email. The email address for the employees' manager of record will automatically populate in the 'to' field.
- 9. The 'Save' and 'Notify' buttons are located on the top, right hand corner of the page.

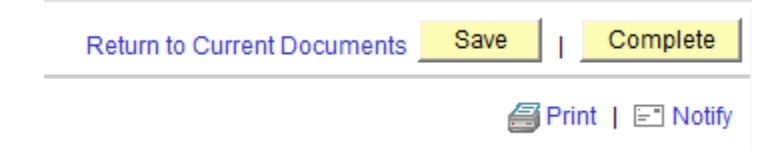

Sample email to Manager below.

Please enter your email message in the fields below and select the the send button.

| То           | Employees Manager                                                                                                    | [7]       |
|--------------|----------------------------------------------------------------------------------------------------|-----------|
| Subject      | This is a notification regarding the Performance Review for Diana Straw.                                                                                             |           |
| Message Text | I have a few questions about what is meant by future goals.<br>Could I please know the time span for the future goals? Next<br>year or within the next 3 to 5 years. | ित्त<br>t |
|              | Send Cancel                                                                                                    |           |

# **Complete Self-Evaluation**

10. Once you have completed all sections for the review and added all of your comments, click 'Calculate All Ratings' on the top section of the page.

| Document Type | Performance Review     | Period      | 07/01/2015 | <ul> <li>06/30/2016</li> </ul> |
|---------------|------------------------|-------------|------------|--------------------------------|
| Template      | Employee Evaluation    | Document ID | 13706      |                                |
| Status        | Evaluation in Progress | Due Date    | 08/14/2016 | Self-Assessment due date       |

11. Next, select "Complete" to complete your review.

| Return to Current Documents | Save |      | Complete     |
|-----------------------------|------|------|--------------|
|                             |      | Prin | t   🖃 Notify |

12. Lastly, click "Confirm" to complete the evaluation. Please be aware that once you click "Confirm" your evaluation is automatically sent to your manager.

| Fav | orites                   | Main                             | 1enu                         | >             | Self Serv            | vice               | >         | Performance Management                                        | > | My Performance Documents | > | Current Documents |
|-----|--------------------------|----------------------------------|------------------------------|---------------|----------------------|--------------------|-----------|---------------------------------------------------------------|---|--------------------------|---|-------------------|
|     | Com                      | plete E                          | Evalu                        | ati           | on                   |                    |           |                                                               |   |                          |   |                   |
| >>  | You h<br>entrie<br>manag | ave alm<br>s select<br>ger for r | ost fin<br>confiri<br>eview. | alize<br>n to | ed your s<br>complet | self ev<br>te this | alu<br>ev | lation. If you have no furthe<br>valuation and send it to you | r |                          |   |                   |
|     | C                        | onfirm                           |                              | (             | Cancel               |                    |           |                                                               |   |                          |   |                   |

| Fave | orites                            | Main Mer   | nu >   | Self Servio  | e >    | Performance Management | > | My Performance Documents | > | Current Documents |  |
|------|-----------------------------------|------------|--------|--------------|--------|------------------------|---|--------------------------|---|-------------------|--|
|      |                                   |            |        |              |        |                        |   |                          |   |                   |  |
| >>   | » Performance Review              |            |        |              |        |                        |   |                          |   |                   |  |
|      | Confirmation - Document Completed |            |        |              |        |                        |   |                          |   |                   |  |
|      | 🕑 Yo                              | u have suc | cessfu | illy complet | ed you | ır evaluation.         |   |                          |   |                   |  |

After the manager has done the employee's evaluation, they will share it with the employee. That will generate an email to the employee.

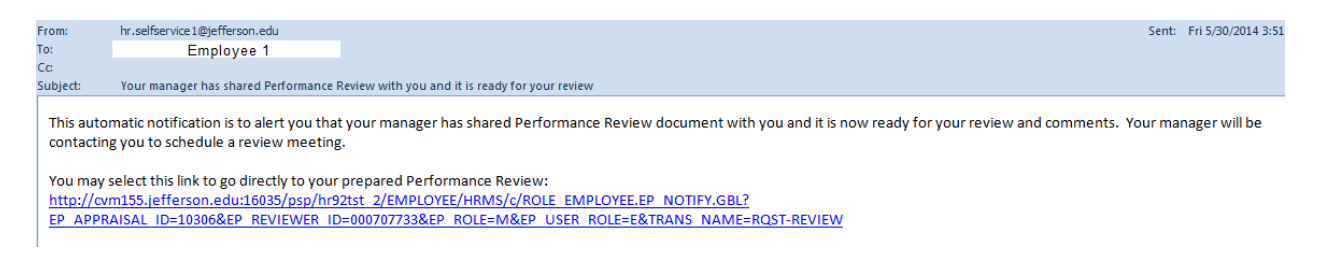

Click on the link to get into PeopleSoft to review your manager's evaluation. Once in, click on 'Review with Manager' before your review is discussed.

| Steps                      | and Tasks                                                           | 0 -      |
|----------------------------|---------------------------------------------------------------------|----------|
| Anne<br>Perfori<br>07/01/2 | <b>Doe</b><br>mance Review<br>2015 - 06/30/2016                     | Overview |
| • 🥹                        | Complete Self Evaluation<br>Due Date 05/16/2016                     |          |
| •                          | Review Manager Evaluation Due Date 08/14/2016 C Review with Manager |          |
|                            | Acknowledge<br>View                                                 |          |

# Participant Assessment

Should a manager select you to do an assessment of another employee, you will receive a request via email. Click on the link in the email to get you into the system.

This automatic notification is to inform you that a request has been submitted for your participation. Navigate to <a href="http://terme.jefferson.edu:16005/psp/HR92MP11/EMPLOYEE/HRMS/c/ROLE\_EMPLOYEE.EP\_NOTIFY.GBL?">http://terme.jefferson.edu:16005/psp/HR92MP11/EMPLOYEE/HRMS/c/ROLE\_EMPLOYEE.EP\_NOTIFY.GBL?</a> EP\_APPRAISAL ID=6573&EP\_REVIEWER\_ID=000032126&EP\_ROLE=E&EP\_USER\_ROLE=O&EP\_DOC\_USAGE=P&TRANS\_NAME=NOM-SUBMIT

(Please do not respond to this automatic notification.)

That should take you into Self Service

# Pending Evaluation Requests

| Pending Evaluation Requests |        |              |                    |            |  |  |  |  |  |
|-----------------------------|--------|--------------|--------------------|------------|--|--|--|--|--|
|                             | Name   |              | Document Type      | Due Date   |  |  |  |  |  |
| Anne Doe                    |        |              | Performance Review | 05/16/2016 |  |  |  |  |  |
| Sele                        | ct All | Deselect All |                    |            |  |  |  |  |  |
|                             | Accept | Decline      | ]                  |            |  |  |  |  |  |

Accept or Decline to the assessment request.

# **MANAGER FEATURES**

# Accessing ePerformance as a manager

Managers who have direct reports will have access to Manager Functions of ePerformance. Once the performance review file is systematically created, you will receive notification via email. (See below).

Subject: Performance Review Created

This automatic notification is to alert you that the HR Department has created Performance Review performance documents for your team for the period beginning 07/01/2015 and ending 06/30/2016. For each employee, we have created both your manager's document as well as the employee's self-evaluation.

You may select this link to access the documents for your team: http://cvm155.jefferson.edu:16025/psp/hr92mp11/EMPLOYEE/HRMS/c/ROLE\_MANAGER.EP\_CURRENT\_MY\_PRF.GBL

Performance Review documents were successfully created for the following employees: Anne Doe (000039999)

# Click on the link to log into PeopleSoft. You can also access PeopleSoft ePerformance by performing the following steps:

Log into the PeopleSoft with your campus key and password (screen shot on next page).

- Click on the Manager Self-Service
- Click on Performance Management
- Click on Performance Documents
- Click on Current Documents

|     | Main    | Menu 🗸                    |                         |       |                        |     |                                                                             |          |
|-----|---------|---------------------------|-------------------------|-------|------------------------|-----|-----------------------------------------------------------------------------|----------|
| 1   |         |                           | \$                      |       |                        |     |                                                                             |          |
|     |         | TALX Extract              | •                       |       | <b>A A Z</b>           |     | Company Directory                                                           |          |
|     |         | TJ Custom Processes       | • •                     |       |                        | 60  |                                                                             |          |
|     |         | Company Directory         |                         |       |                        | Sea | arch by Name, Job Title, Department, o                                      | or Email |
| 0   |         | Manager Dashboard         |                         |       |                        |     |                                                                             | (        |
| 1   |         | Talent Summary            |                         |       |                        | شا  | My Oro Chart Advance                                                        | ed Searc |
|     |         | Org Chart Viewer          | • • • • •               |       |                        |     |                                                                             |          |
|     |         | Badging                   | E State                 |       |                        | Emp | oloyee Self Service                                                         |          |
| 1   |         | Self Service              | E E                     |       |                        |     | Review Transactions                                                         |          |
|     |         | Manager Self Service      |                         |       |                        |     | <ul> <li>Review transactions that you submitted<br/>for approval</li> </ul> |          |
| 5   |         | Maintenance Requests      | Time Management         |       | •                      |     |                                                                             |          |
| n   |         | Jeff-IT Change Manage     | Job and Personal Inform | ation | •                      |     |                                                                             |          |
|     | _       | Report Accident           | Compensation            |       | •                      |     |                                                                             |          |
| 1   |         | University Health         | Learning and Developme  | ent   | •                      | 5-  | Tompensation                                                                | 100      |
|     | ~       | Research Administratio    | Performance Managem     | _     | (                      |     |                                                                             | E %      |
|     | ~       | Kesearch Auffinitistratic | Career Planning         |       | Performance Documen    | -   | Administrative Tasks                                                        |          |
|     |         | KRONUS                    | Succession Planning     |       | View Approval Status   |     |                                                                             |          |
|     |         | SURTS                     | Pavroll Blackout Dates  |       | View Status Summary    |     | Current Documents                                                           |          |
| 1   |         | Recruiting                | Manager Dashboard       |       | Maintain Performance N |     | Historical Documents                                                        |          |
| - 1 | <u></u> | Modeforce Administratic   | manager Dashbuaru       |       |                        |     | on                                                                          |          |

- Once you select Current Documents, you will see a list of all employees assigned to you for completion of Performance evaluations. Click on the employee name to begin the evaluation.
- Please be aware that as the employee review proceeds, you can save the form (click on Save) at any time and continue your review in the future.

| Return to Current Documents | Save | T | Submit for Approval |
|-----------------------------|------|---|---------------------|
|                             |      |   |                     |

Favorites Main Menu > Manager Self Service > Performance Management > Performance Documents > Current Documents

#### **Current Performance Documents**

Listed below are the current performance documents for which you are the Manager.

| 🕨 Filter Criteria                                             |                    |                        |              |            |           |               |  |  |  |
|---------------------------------------------------------------|--------------------|------------------------|--------------|------------|-----------|---------------|--|--|--|
| Documents you own Personalize   Find   🔤   First 🕄 1.4 of 4 🕄 |                    |                        |              |            |           |               |  |  |  |
| Employee                                                      | Document Type      | Document Status        | Period Begin | Period End | Job Title | Next Due Date |  |  |  |
| Employee 1                                                    | Performance Review | Evaluation in Progress | 07/01/2013   | 06/30/2014 |           | 06/30/2014    |  |  |  |
| Employee 2                                                    | Performance Review | Evaluation in Progress | 07/01/2013   | 06/30/2014 |           | 06/30/2014    |  |  |  |
| Employee 3                                                    | Performance Review | Evaluation in Progress | 07/01/2013   | 06/30/2014 |           | 06/30/2014    |  |  |  |
| Employee 4                                                    | Performance Review | Evaluation in Progress | 07/01/2013   | 06/30/2014 |           | 06/30/2014    |  |  |  |

The name and Job Title of the Employee being reviewed is displayed on the top part of the review. The due date for the entire review is shown on top part of the review page. Below that are all the sections that make up an employee's performance review. Within each section, click the 'Expand' button link, to take you to the section where you can then enter specific information.

 Document Type
 Performance Review

 Template
 Employee Evaluation

 Status
 Shared with Employee

|    | Period    | 07/01/2015 | - | 06/30/2016 |
|----|-----------|------------|---|------------|
| Do | cument ID | 13706      |   | _          |
|    | Due Date  | 08/14/2016 |   |            |

# Section 1- iSCORE Values

• Select expand to open each of the sections

# Manager Evaluation - Update and Submit

| Section 1 - iSCORE Values                                                                      |
|------------------------------------------------------------------------------------------------|
| Expand        Collapse                                                                         |
| Innovation                                                                                     |
| 〕 Service Excellence                                                                           |
| ▶ Collaboration                                                                                |
| <sup>  €</sup> Ownership                                                                       |
| Respect                                                                                        |
| T Empowerment                                                                                  |
| Description : To take actions to control work and decision making to affect positive outcomes. |
| Manager Rating 🔹 0.00 📑                                                                        |
| Manager Comments                                                                               |
| Writing Tools                                                                                  |
|                                                                                                |
|                                                                                                |
|                                                                                                |
|                                                                                                |
|                                                                                                |

Section 2 – Leadership Success Factors (for managers only):

| Section 2 - Leadershi | p Success I | Factors             |
|-----------------------|-------------|---------------------|
| Expand   Collapse     |             |                     |
| Transforms            |             |                     |
| ▶ Engages             |             |                     |
| Executes              |             |                     |
| Leadership Success Fa | ctors Summ  | ary                 |
| Summary Weight        | 15 %        | (not less than 15%) |

Job Duties - Section 2 (for non-managers) or Section 3 (for managers)

• If Job Duties were entered last year, they will captured into this year's document for you enter a rating and comments

# Section 2 - Job Duties Expand | Collapse | Add Item Technical Support for Ascent Modules Primary Tech. Developer & Support for Ascent Batch Schedule

- Primary Technical Developer and Support for Ascent/ORSOS
- Should you not want a job duty from last year, it can be deleted. Just go to that particular job duty

| Technical Support for Ascent Modules                                                                                                    |          |
|----------------------------------------------------------------------------------------------------|----------|
| <b>Description</b> : This includes but is not limited to day to day support, customizations, projects approved by Sr. Mgmt., and the clients use of existing features that are not yet in play. | <i>i</i> |

# Click on the trash bin

- You can also a new job duty by selecting 'Add Item'
- Click 'Next' to enter the Job duty title and description you are getting ready to make an assessment on.

# Performance Review

# Add Item

- Add pre-defined item
- Add your own Item

Next

• Below is the new job duty that is being added

| *Title      | System Development                                                                                                    |    |
|-------------|----------------------------------------------------------------------------------------------------|----|
| Description | i @ ← → i Font ▼ Size ▼ B I U i i = E A A                                                                                                    | าเ |
|             |                                                                                                    |    |
|             | Assists in the development and implementation of he accounting system to enure compliance with generally accepted accounting principles and auditing proceures. |    |
|             |                                                                                                    |    |

Click Add:

• The Job duty will appear on the review page and be ready for the Manager rating to be entered.

| T System Development                                                                   |                                |                                                 |          |
|----------------------------------------------------------------------------------------|--------------------------------|-------------------------------------------------|----------|
| Description :                                                                          |                                |                                                 |          |
| Assists in the development and implementation of<br>principles and auditing proceures. | f he accounting system to enur | e compliance with generally accepted accounting | <b>/</b> |
| Manager Rating                                                                         | ~                              | 0.00 📑                                          |          |
| Created By Ernest Elike                                                                | 05/22/2014 2:21PM              |                                                 |          |
| Last Modified By Ernest Elike                                                          | 05/22/2014 2:22PM              |                                                 |          |

• Click 'Add Item' again to add another Job Duty.

Achievement of Goals - Section 3 (for non-managers) Section 4 (for managers)

| Section 4 - Achieve      | ement of Goals                              |
|--------------------------|---------------------------------------------|
| 🛃 Add Item   👸 Participa | ant Feedback                                |
| Achievement of Goals Sur | mmary                                       |
| Manager Rating           | ▼ 0.00 ₽                                    |
| Summary Weight           | 50 % (not less than 50%)                    |
| Manager Comments         | i @ ← → i Font ▼ Size ▼ B I U i i = A + A + |
|                          |                                             |
|                          |                                             |
|                          |                                             |
|                          |                                             |
|                          |                                             |

• Annual Goals entered by managers will be automatically captured in the goals section of the performance document, for you to enter a rating and comments

Section 3 - Achievement of Goals
 Expand | Collapse | Add Item
 Continue the ORSOS Bi-Directional Support and Train Backup
 Oracle PeopleSoft Financials/SCM Upgrade
 Technical Support of PeopleSoft Modules

• Should you not want a goal from the Annual Goals, it can be deleted. Just go to that particular goal

Technical Support of PeopleSoft Modules

Description : Continue to expand knowledge and support other PeopleSoft modules, including Security, Portal and HCM projects.

Click on the trash bin

- At this stage, you can also add new goas for this year. To do that, click 'Add Item'. That will take you to page where you select 'Add your own Item'.
- Click 'Next' to enter the Employee Goals and description you are getting ready to make an assessment on

Performance Review

# Add Item

- Add pre-defined item
- Add your own Item

Next

Overall Summary - Section 5 (for non-managers) Section 6 (for managers)

• This section is the overall rating for the employee, which is based upon the weighted calculations for each reviewed section.

| Section 5 - Overall Summary |          |  |
|-----------------------------|----------|--|
| Manager Rating              | 0.00 📑 🔟 |  |

Employee Improvement Areas - \* Section 9 (for non-managers) or Section 10 (for managers)

• This section is only to be used for employees that received an overall rating of 'Opportunity for Improvement'. Managers should enter the steps employees should take to improve their performance.

### Section 10 - Employee Improvement Areas

| Employee Improvement A | areas Summary                                                                |   |
|------------------------|------------------------------------------------------------------------------|---|
| Manager Comments       | <sup>2</sup> : ⊕ ← → : Font ▼ Size ▼ B <i>I</i> U : : E A <sub>1</sub> → A → |   |
|                        |                                                                              | ٦ |
|                        |                                                                              |   |
|                        |                                                                              |   |
|                        |                                                                              |   |
|                        |                                                                              |   |
|                        |                                                                              |   |

• The manager can start entering employee ratings and also any comments they wish to add to explain the chosen rating.

| 🔻 System Development                                                                |                                 |                                                 |          |
|-------------------------------------------------------------------------------------|---------------------------------|-------------------------------------------------|----------|
| Description :                                                                       |                                 |                                                 |          |
| Assists in the development and implementation<br>principles and auditing proceures. | of he accounting system to enur | e compliance with generally accepted accounting | <i>i</i> |
| Manager Rating Exceeds                                                              | ~                               | 3.00                                            |          |
| Created By Ernest Elike                                                             | 05/22/2014 2:21PM               |                                                 |          |
| Last Modified By Ernest Elike                                                       | 05/22/2014 2:22PM               |                                                 |          |

| Rating Num                   | meric Rating Description |
|------------------------------|--------------------------|
| Opportunity for Improvement  | 1.00                     |
|                              | 1.00                     |
| <ul> <li>Achieves</li> </ul> | 2.00                     |
| <ul> <li>Exceeds</li> </ul>  | 3.00                     |

• At the end of each section, click the calculator link for the system to calculate the ratings summary for that section.

| Rating:       | nary<br>Achieves |                     | 2.00 📭 💼 |        |
|---------------|------------------|---------------------|----------|--------|
| mmary Weight: | 25 %             | (not less than 25%) |          |        |
| Comments:     |                  |                     |          | , est  |
|               |                  |                     |          | $\sim$ |
|               |                  |                     |          |        |
|               |                  |                     |          |        |
|               |                  |                     |          |        |
|               |                  |                     |          | $\sim$ |

• Managers should enter comments with examples below the selected ratings to support the reason for the rating given.

| Section 6 - Over | rall Summary                  |                      |                |   |
|------------------|-------------------------------|----------------------|----------------|---|
| Rating:          | Achieves                      | ₽<br>₽               | I              |   |
| Comments:        | Sheryl High met all her job r | esponsibilities with | n consistency. | ^ |
|                  |                               |                      |                | ~ |

• Reviews can be saved so you may continue at another time and submit at a future date.

Once the employee's review rating have been completed, save and then click 'Share with Employee' at the top of the page.

| Return to Current Documents | Save | ] | Share with Employee      |
|-----------------------------|------|---|--------------------------|
|                             |      |   | <i> Print</i>   🖃 Notify |
|                             |      |   |                          |

| Confirm | to | share |
|---------|----|-------|
|---------|----|-------|

# Share with Employee

Select confirm to share this document with the employee. Next you should meet with the employee to discuss your evaluation.

The overall rating you have assigned to this employee is Achieves.

Upon selecting confirm your electronic signature will be added to this document.

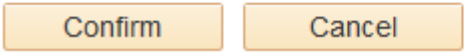

This will send the document to the employee for their acknowledgment.

Once the employee acknowledges, the review will be completed.

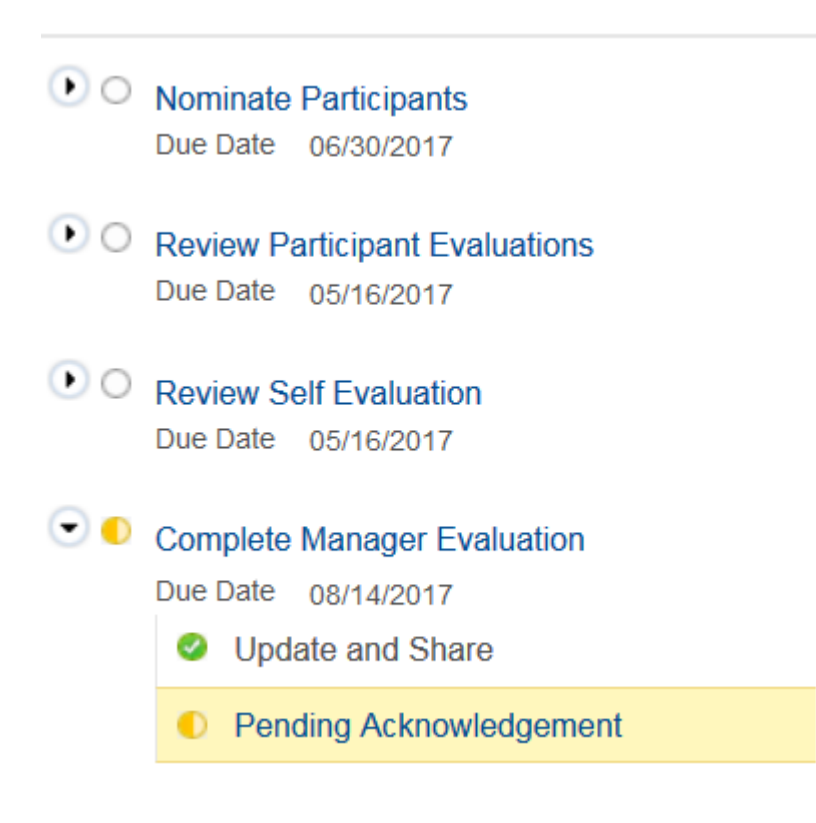

# Performance Review- Manager

The manager will receive this email notification when the employee has completed their Self-Evaluation. The Employee Self Evaluation for Performance Review has been completed:

http://cvm155.jefferson.edu:16025/psp/hr92mp11/EMPLOYEE/HRMS/c/ROLE\_EMPLOYEE.EP\_NOTIFY.GBL? EP\_APPRAISAL\_ID=13706&EP\_REVIEWER\_ID=000032126&EP\_ROLE=M&EP\_USER\_ROLE=M&TRANS\_NAME=EMPDOC-COMPLETE

(Please do not respond to this automatic notification.)

There may be situations when another Manager is responsible for an employee's performance evaluation. In order to transfer the evaluation to another manager, follow the instructions below.

- Go to Manager Self-Service
- Performance Management
- Performance Documents
- Administrative Tasks
- Transfer Document

Select an employee to forward to a manager and click on continue.

### **Transfer Document**

To transfer a performance document, select the checkbox for the Employee and then select the Continue push button. Only current documents can be transferred.

| Doc | uments you own | ,                  |                        | Personalize   Fine | d   🔟 🛛 First 🕚 1-4 of 4 💽 Last |           |
|-----|----------------|--------------------|------------------------|--------------------|---------------------------------|-----------|
|     | Employee       | Document Type      | Document Status        | Period Begin       | Period End                      | Job Title |
| ✓   | Employee 1     | Performance Review | Evaluation in Progress | 07/01/2013         | 06/30/2014                      |           |
|     | Employee 2     | Performance Review | Evaluation in Progress | 07/01/2013         | 06/30/2014                      |           |
|     | Employee 3     | Performance Review | Evaluation in Progress | 07/01/2013         | 06/30/2014                      |           |
|     | Employee 4     | Performance Review | Evaluation in Progress | 07/01/2013         | 06/30/2014                      | 1         |

Select All Continue Deselect All

Click on 'Select a Manager'

• Enter the manager's name, hit search and select the Manager that you wish to transfer the employee to and select OK.

# **Person Search**

Search Criteria and Results

| Instructions     |       |   |  |
|------------------|-------|---|--|
| Search Criteria  |       |   |  |
| Name             |       |   |  |
| Last Name        | Smith |   |  |
| Second Last Name |       |   |  |
| First Name       |       |   |  |
| ACName           |       |   |  |
| Search           |       |   |  |
| Cooreb Depute    |       |   |  |
| Search Results   |       | θ |  |
| Children Smith   |       | A |  |
| Jane Smith       |       | U |  |

OK

Return to Previous Page

# Click Save to confirm the transfer

| Transfer Document                                                  |                    |                        |              |            |           |                       |  |
|--------------------------------------------------------------------|--------------------|------------------------|--------------|------------|-----------|-----------------------|--|
| Confirm Transfer                                                   |                    |                        |              |            |           |                       |  |
| Documents you own Personalize   Find   💷   🔤 First 🚺 1 of 1 🚇 Lasi |                    |                        |              |            |           | First 🚳 1 of 1 🕑 Last |  |
| Employee                                                           | Document Type      | Document Status        | Period Begin | Period End | Job Title |                       |  |
| Employee 1                                                         | Performance Review | Evaluation in Progress | 07/01/2013   | 06/30/2014 |           |                       |  |

You have chosen to transfer the document indicated above to another manager. Select the receiving manager by using the "Select a Manager" hyperlink, then select the **Save** button to complete the transfer.

New Manager ID: Joseph Smith Select a Manager

Save Return to Previous Page

| avorites Main Menu > Manager Self Service > Performance Management >                                            |
|----------------------------------------------------------------------------------------------------|
| Transfer Document                                                                                               |
| Save Confirmation                                                                                               |
| The Save was successful.                                                                                        |
| OK                                                                                                    |
|                                                                                                    |
| <ul> <li>An email confirmation will be sent to the manager that you transferred the employee<br/>to.</li> </ul> |

#### FW: A Performance Review for Employee 1 has been transferred to you.

Sent: Wed 5/28/2014 1:37 PM To: Joseph Smith

----Original Message-----From: <u>hr.selfservice1@jefferson.edu [mailto:hr.selfservice1@jefferson.edu]</u> Sent: Wednesday, May 28, 2014 1:36 PM To: Joseph Smith Subject: A Performance Review for Employee 1 has been transferred to you.

This automatic notification is to alert you that the Performance Review for Employee 1 (000000000) has been transferred to you. This document covers the period beginning 07/01/2013 and ending 06/30/2014. The completed and approved document is due by 06/30/2014.

• The manager's role is to do a performance review of the Job Duties section and return it to the originating manager.

| Performance Review                     | Return to Talent Summary Save Submit for Approval |
|----------------------------------------|---------------------------------------------------|
| Manager Evaluation - Update and Submit | 🔗 Print   🔁 Notity                                |
| Employee 1                             |                                                   |

• The manager can send an email to the employee during the review process to get information and clarification from the employee. Once all the review information has been entered by the Manager and Employee, they can meet to review and discuss the review information before it is submitted.

• Once employee review is ready for submittal, submit and confirm to finalize review.

# Nominate Participants- Manager

A manager can nominate another employee to submit an evaluation of one of their direct reports. To do that, click on 'Nominate Participants'

# Performance Process Steps and Tasks Anne Doe Performance Review 07/01/2015 - 06/30/2016 Nominate Participants Due Date 06/30/2016 Add Nominees Track Nominations Click on Add Nominees Click on Add Nominees Performance Review 07/01/2015 - 06/30/2016

Nominate Participants

Add Nominees

Due Date 06/30/2016

# Click on 'Add Peer'

Participant Role: Peer
 Minimum Required: 0 Maximum Available:3
 Nominations
 Currently there are no nominees in your nomination list.
 Add Peer

# Enter the nominee's name and click Search

| Search Criteria        |                                                  |   |
|------------------------|--------------------------------------------------|---|
| Name                   |                                                  |   |
| Last Name              | APLOMB                                           |   |
| Second Last Name       |                                                  |   |
| First Name             | SALLY                                            |   |
| ACName                 |                                                  |   |
| Search                 |                                                  |   |
|                        |                                                  |   |
| Search Results         |                                                  | - |
| Sally Aplomb           |                                                  | 0 |
|                        |                                                  |   |
| OK                     |                                                  |   |
|                        |                                                  |   |
| Click OK               |                                                  |   |
| Submit Nomination and  | confirm                                          |   |
| Submit Nominatio       | ns                                               |   |
| Select confirm to subr | nit nomination requests to the listed nominee's. |   |
| Confirm                | Cancel                                           |   |

The nominee will receive an email notifying them about the nomination

| This automatic notification is to inform you that a request has been submitted for your participation.                                                                                                    |
|----------------------------------------------------------------------------------------------------|
| Navigate to <a href="http://terme.jefferson.edu:16005/psp/HR92MP11/EMPLOYEE/HRMS/c/ROLE_EMPLOYEE.EP_NOTIFY.GBL?">http://terme.jefferson.edu:16005/psp/HR92MP11/EMPLOYEE/HRMS/c/ROLE_EMPLOYEE.EP_NOTIFY.GBL?</a> |
| EP APPRAISAL ID=6519&EP REVIEWER ID=000032126&EP ROLE=E&EP USER ROLE=O&EP DOC USAGE=P&TRANS NAME=NOM-SUBMIT                                                                                                    |
| (Please do not respond to this automatic notification.)                                                                                                    |

# To track the nomination process, click track nominations

| •0           | Nominate Participants<br>Due Date 06/30/2015<br>Add Nominees<br>Track Nominations |         |        |
|--------------|-----------------------------------------------------------------------------------|---------|--------|
| Nominee      |                                                                                   | Status  | Action |
| Sally Aplomb |                                                                                   | Pending | Cancel |

Should you wish to cancel a nomination, click Cancel and then confirm the cancellation. Once the nominee accepts/declines the nomination you will receive an email. You have a limit of 3 completed nominations per employee. Once a nomination is completed, you will receive an email.

| Send                     | From 🔻                                        | hrquestions@jefferson.edu                                                                                                    |
|--------------------------|-----------------------------------------------|----------------------------------------------------------------------------------------------------|
| Senu                     | Cc                                            | A nomination request has been accented                                                                                                    |
|                          | Subject                                       |                                                                                                    |
| This a<br>Navig<br>EP_AI | utomatic not<br>ate to http:/,<br>PPRAISAL_ID | ification is to inform you that a nomination request has been accepted for Robert Sander's Performance Review performance document.<br>/terme.jefferson.edu:16005/psp/HR92MP11/EMPLOYEE/HRMS/c/ROLE_EMPLOYEE.EP_NOTIFY.GBL?<br>=6524&EP_REVIEWER_ID=000032126&EP_ROLE=M&EP_USER_ROLE=M&TRANS_NAME=NOM-ACCEPT |

# Performance Status- Manager

Managers can check the status of their direct or indirect reports in the system. Go to 'My Teams' Performance Status on the lower left hand side of the PeopleSoft homepage.

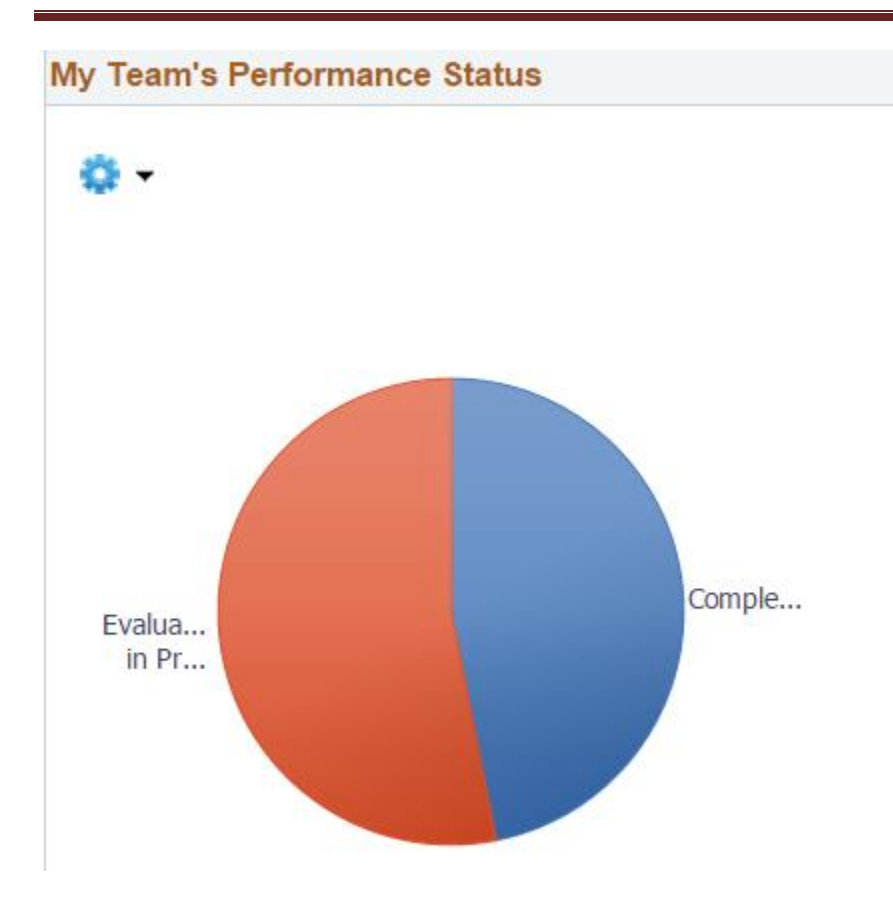

# Click on any section of the pie chart

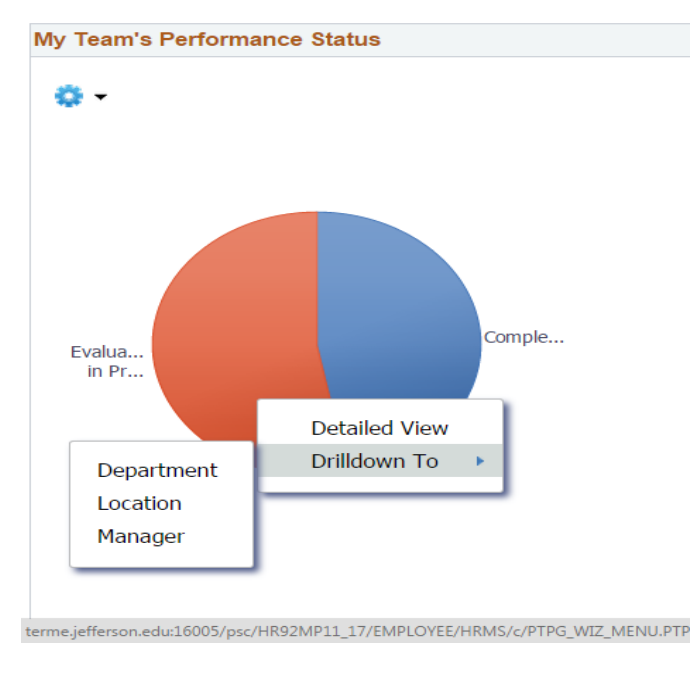

Click on 'Drilldown To' which will further segment by department, location or manager

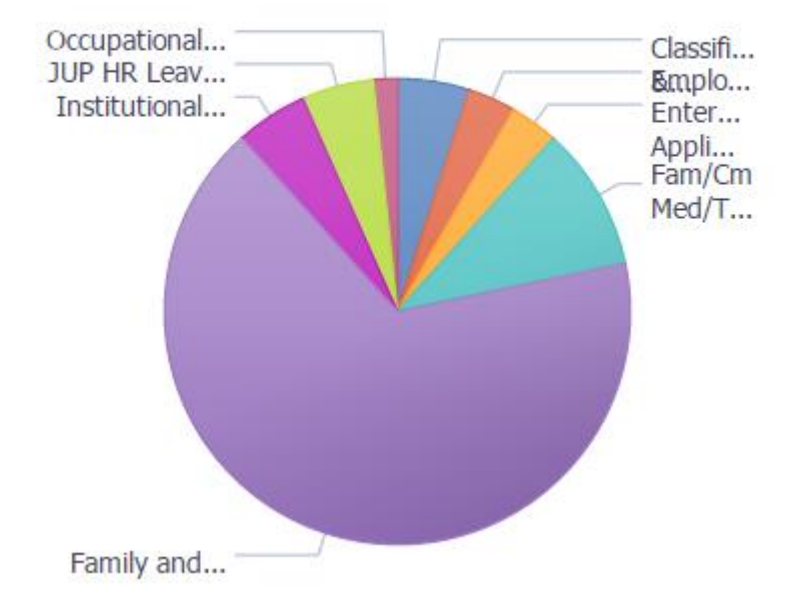

Click on 'Detailed View' which will give details of employee that have that performance status

| Detailed Data   |           |              | Personalize   Find   View All   💷   🌆 |               |                              | First 🐠 1-10 of 60 🕚 Last    |             |
|-----------------|-----------|--------------|---------------------------------------|---------------|------------------------------|------------------------------|-------------|
| Employee        | Actions   | Manager      | Status                                | Next Due Date | Department                   | Location                     | Document ID |
| Avery<br>Booth  | - Actions | Sally Aplomb | Evaluation in<br>Progress             | 2015-04-30    | Institutional<br>Advancement | 925 Chestnut<br>Street (PMA) | 3502        |
| Avery<br>Booth  | - Actions | Sally Aplomb | Evaluation in<br>Progress             | 2015-08-30    | Institutional<br>Advancement | 925 Chestnut<br>Street (PMA) | 4615        |
| Sally<br>Aplomb | ✓Actions  | Robert Kelly | Evaluation in<br>Progress             | 2015-03-04    | Institutional<br>Advancement | 925 Chestnut<br>Street (PMA) | 6512        |
|                 |           |              |                                       |               |                              |                              |             |